# ИНСТРУКЦИЯ ПО ОПРОСУ ВКТ-9

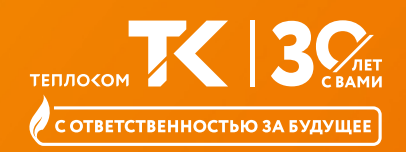

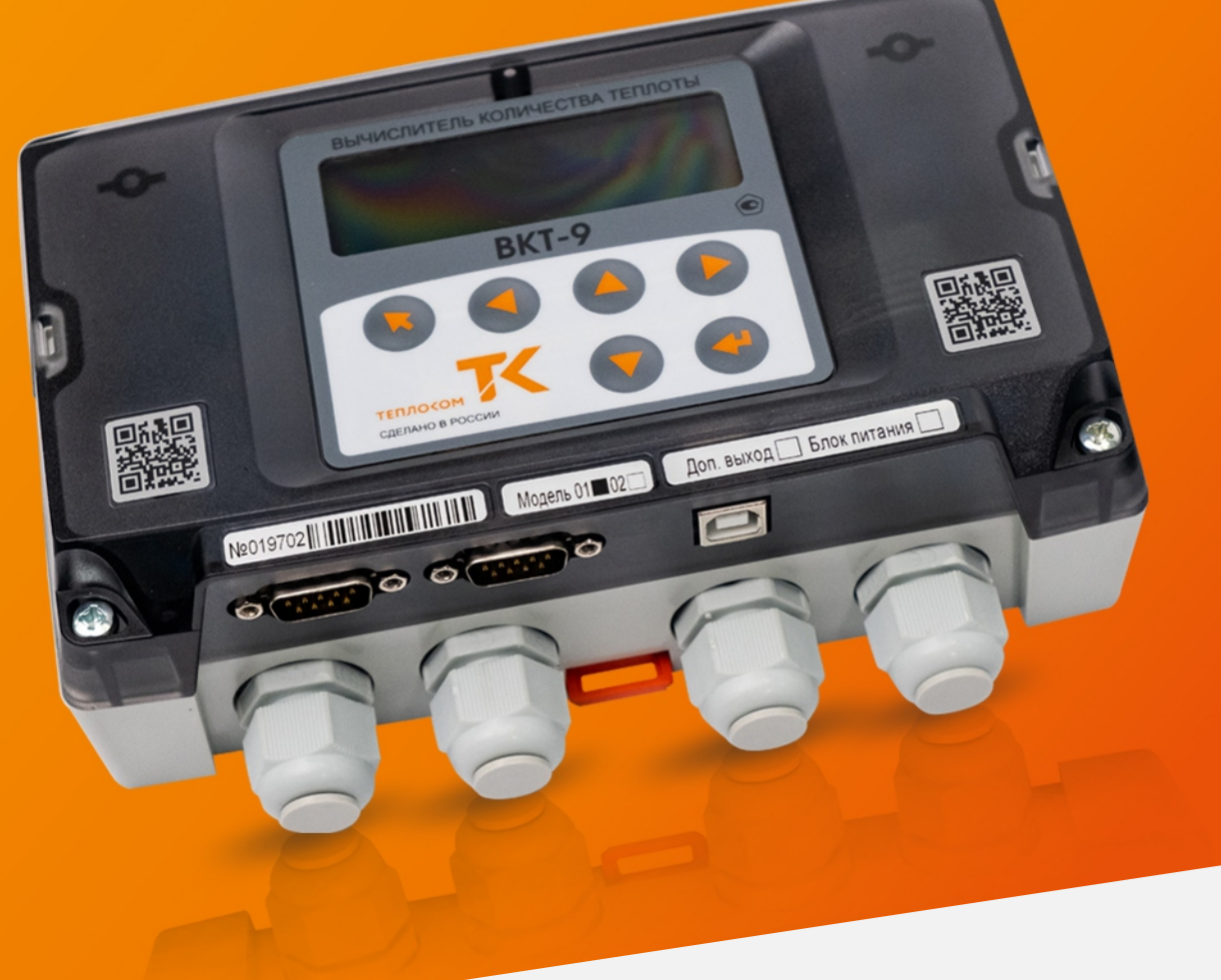

МЕНЮ ПУНКТ 1 | СЧИТЫВАНИЕ ОТЧЕТА С ВКТ-9 ПУНКТ 2 | ПОЛУЧЕНИЕ НАСТРОЕЧНОЙ БАЗЫ ПУНКТ 3 | ОПРОС ПО РАСПИСАНИЮ

## ПУНКТ 1 СЧИТЫВАНИЕ ОТЧЕТА С ВКТ-9

Для формирования отчета используйте ПО Менеджер данных последней версии 1.2.11, программу можно скачать по ссылке:

### https://teplocom-sale.ru/software/

Для установки связи с ВКТ-9 в ПО Менеджер данных:

- зайдите в раздел Связь в пункт Опросить прибор,
- выберите прибор ВКТ-9 и способ опроса,
- задайте скорость обмена (19200) и сетевой адрес 0,
- укажите требуемый интервал дат и установите галочки напротив необходимых вам отчетов (часовой, суточный, месячный, настройки, журнал оператора).

Для проверки рекомендуем поставить галочку только напротив пункта **Суточный**.

После опроса в окне Узлы появится наименование опрашиваемого прибора ВКТ-9, его заводской номер и время опроса.

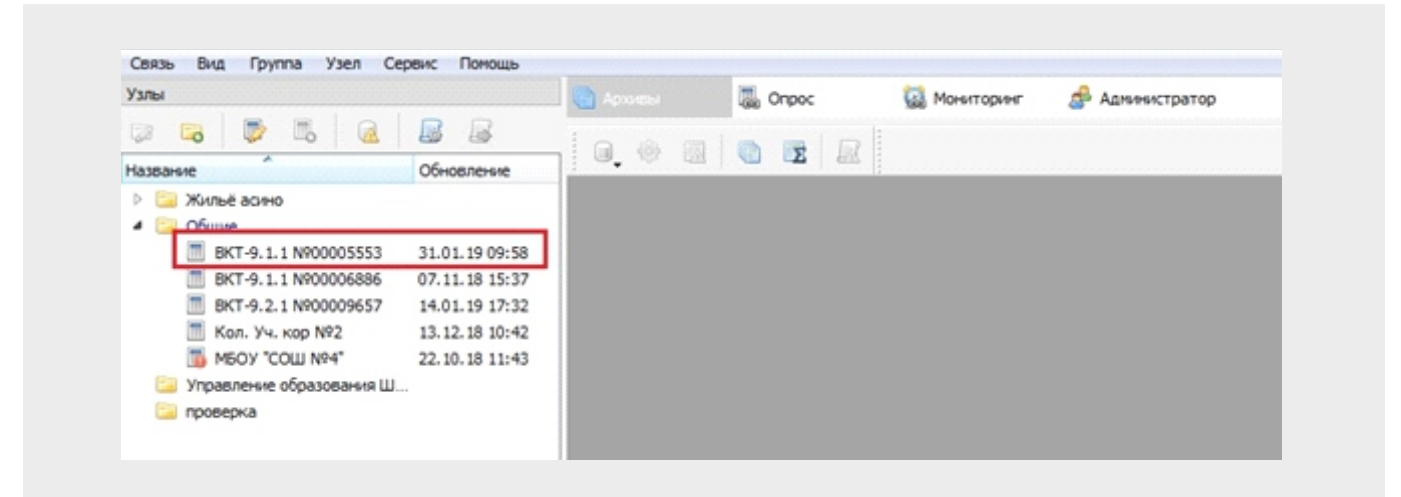

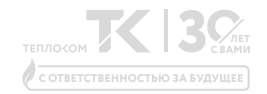

#### ПРИМЕР

Далее наведите курсор мыши на появившийся узел, нажмите правой кнопкой мыши, выберите пункт Свойства:

| Узлы            |                             | Архолаы | Conpoc | 😡 Мониторинг | 🍰 Администратор |
|-----------------|-----------------------------|---------|--------|--------------|-----------------|
| 🕼 🖪 🖡 🛙         | 8 🙆 📓 📓                     | 10.0    |        |              |                 |
| Название        | Обновление                  |         |        |              |                 |
| 👂 🔚 Жильё асино |                             |         |        |              |                 |
| 🖌 🔛 Общие       |                             |         |        |              |                 |
| BKT-9.1,1 N     | 900005553 31.01.19 09:58    |         |        |              |                 |
| 🔳 BKT-9.1       | Свойства                    | Ctrl+E  |        |              |                 |
| BKT-9.2         | Создать                     |         |        |              |                 |
| MEOV TO         | Удалить                     | Del     |        |              |                 |
| Управление      | Casilinas                   | Childe  |        |              |                 |
| 🔄 проверка      | Своиства                    | COITE   |        |              |                 |
|                 | Создать                     |         |        |              |                 |
|                 | Удалить                     | Del     |        |              |                 |
|                 | Опросить прибор             | Ctrl+R  |        |              |                 |
| 0               | Различия системного времени | Ctrl+T  |        |              |                 |
|                 | Наполнение архивов          | Ctrl+F  |        |              |                 |
| G               | Очистить архивы             |         |        |              |                 |
|                 | Параметры анализа           |         |        |              |                 |
|                 | Выполнить анализ            |         |        |              |                 |
|                 | Очистить журнал анализа     |         |        |              |                 |
| 0               | Генерировать отчет          |         |        |              |                 |

После этого откроется окно Свойства узла учета, в котором Вы можете задать информацию по узлу учета.

| Узлы                  |                                       | 🗌 💽 Архивы | The Onpoc | 🙀 Моняторинг 🛛 🍰 Адианистратор                      |
|-----------------------|---------------------------------------|------------|-----------|-----------------------------------------------------|
| 🔉 😘 🐺 🐻 🕡             |                                       | 10.0       |           |                                                     |
| Название              | Обновление                            | ]          |           |                                                     |
| 🗁 🛄 Жилыё асино       |                                       |            |           |                                                     |
| и 🔁 Общие             |                                       | -          | 0         |                                                     |
| BKT-9.1.1 N9000055    | 33 31.01.19 09:58<br>6 07.11.18 15:37 |            |           | Своиства узла                                       |
| BKT-9.2.1 N90000965   | 57 14.01.19 17:32                     |            |           | Основные Пользовательские Системы, вводы            |
| Кол. Уч. кор №2       | 13.12.18 10:42                        |            |           |                                                     |
| MEOY "COLL Nº4"       | 22.10.18 11:43                        |            |           | -Modene: BK1-9 *                                    |
| Управление образовани | я Ш                                   |            |           | *Зав.номер: 5553                                    |
| и проверка            |                                       |            |           | * Hassanne: BKT-9.1.1 N900005553                    |
|                       |                                       |            |           | Потребитель: ООО АВК                                |
|                       |                                       |            |           | Aspec: Ceseokas, 111                                |
|                       |                                       |            |           |                                                     |
|                       |                                       |            |           | TRET BOLDING                                        |
|                       |                                       |            |           | Договор: 35977т                                     |
|                       |                                       |            |           | Дата поверки: 01.01.2000 -                          |
|                       |                                       |            |           | Примечание:                                         |
|                       |                                       |            |           |                                                     |
|                       |                                       |            |           | <ul> <li>Поля обязательны для заполнения</li> </ul> |

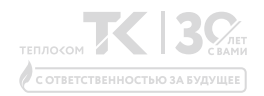

Далее для формирования отчета наведите курсор мыши на появившийся узел ВКТ-9 и выберите пункт

#### Генерировать отчет

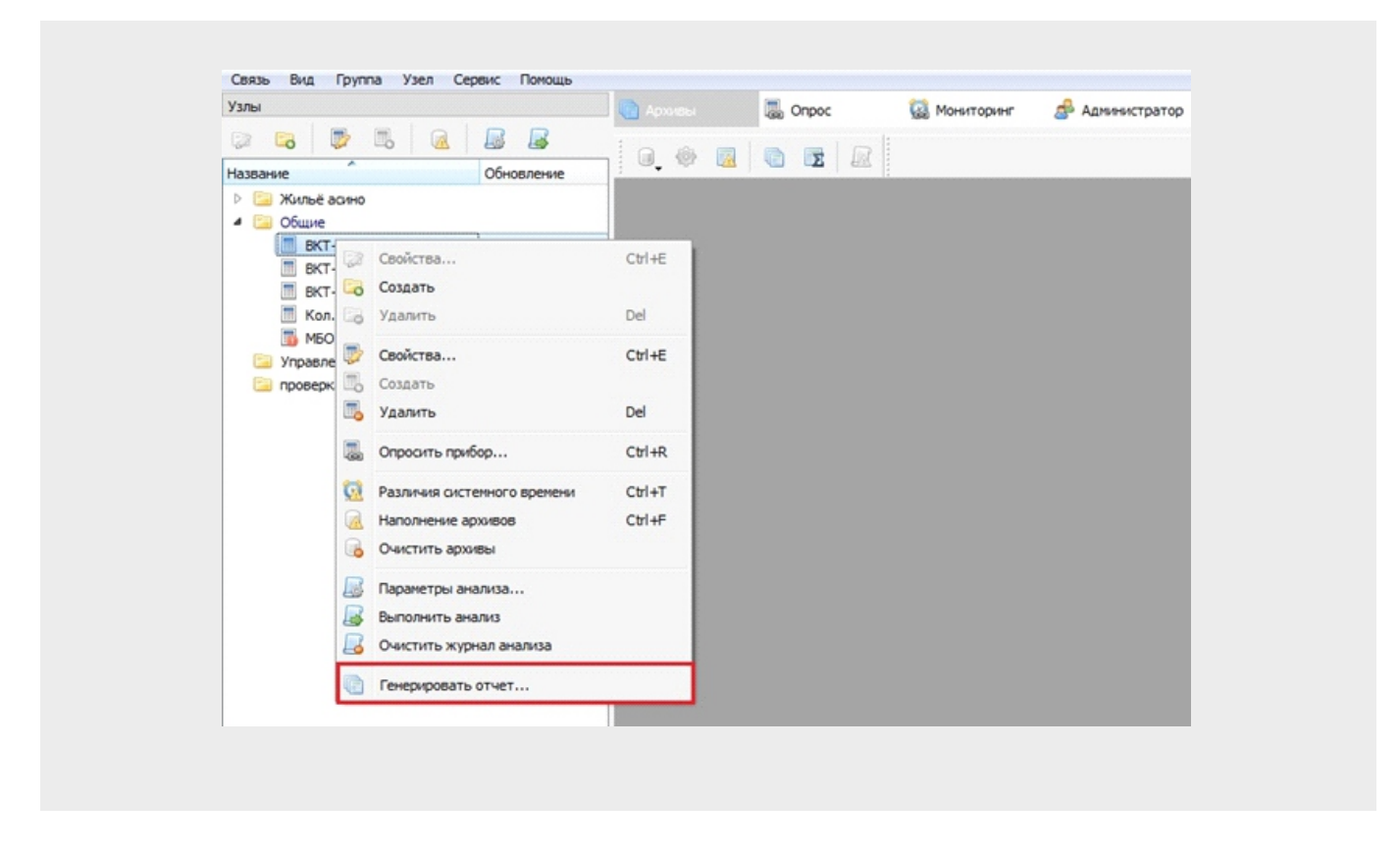

Следующим действием рекомендуем выбрать в окне Параметры отчета пункт Стандартный отчет

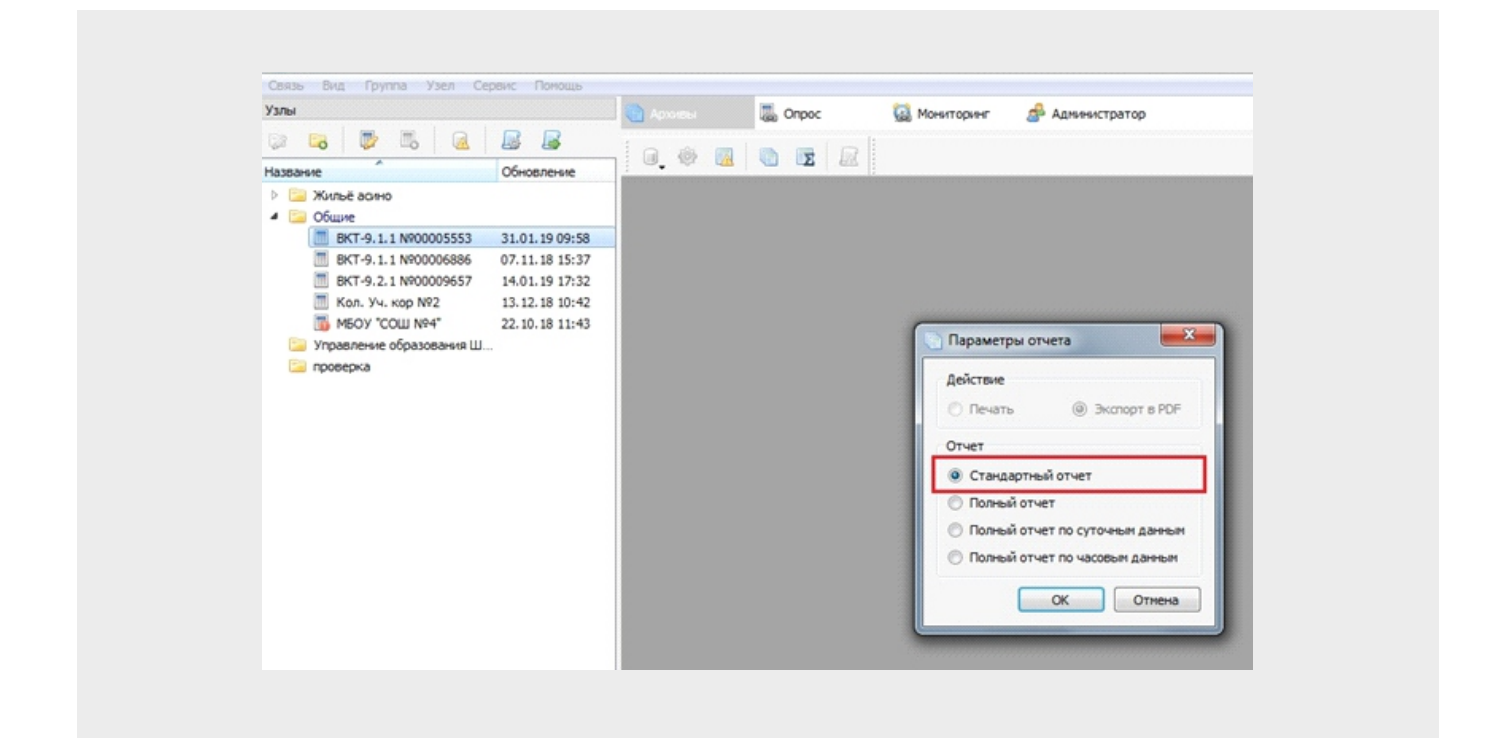

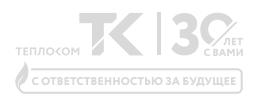

В появившемся диалоговом окне Выбор периода для проверки заполнения отчета выберите кнопку Все данные

| Узлы                     |                  | Армивы | Conpoc | 🔛 Мониторинг 🍰 Администратор         |          |
|--------------------------|------------------|--------|--------|--------------------------------------|----------|
| 🔯 🔽 🔯 🕷 🗟                |                  |        |        |                                      |          |
| Название                 | Обновление       |        |        |                                      |          |
| Жильё асино              |                  |        |        |                                      |          |
| BKT-0 1 1 N000005553     | 31 01 10 09-58   | -      |        |                                      |          |
| BKT-9.1.1 N900006886     | 07.11.18 15:37   | -      |        |                                      |          |
| BKT-9.2.1 N900009657     | 14.01.19 17:32   |        |        |                                      |          |
| Кол. Уч. кор №2          | 13, 12, 18 10:42 |        |        |                                      |          |
| ™БОУ "СОШ №4"            | 22.10.18 11:43   |        |        |                                      |          |
| Управление образования Ш |                  |        |        |                                      |          |
| 🔤 проверка               |                  |        |        |                                      |          |
|                          |                  |        |        |                                      |          |
|                          |                  |        |        | 🔄 Выбор периода                      | <u> </u> |
|                          |                  |        |        |                                      |          |
|                          |                  |        |        | Интервал Месяц День                  | - 1      |
|                          |                  |        |        | C 25.10.2018 r. • no 25.10.2018 r. • |          |
|                          |                  |        |        |                                      |          |
|                          |                  |        |        | Все данение ОК Отнена                |          |
|                          |                  |        |        | Dec Advision On Otheria              |          |

## В окне **Предварительный просмотр** Вы увидите сформированный отчет:

| Адрес<br>Поджа                     | : Северная<br>очен к або                     | , 111<br>sexty 9000                        | ABK           |                |                   |                |            |                                               |         |                                               |                              |                                    |                            |                  | Тип те:<br>Номер :<br>Ввод Э              | тепло                      | ётчок:<br>счётчо<br>хена : | а: ВКТ<br>кка: О<br>подклю   | -9.1<br>0005 | .1<br>553<br>x 9 1 | .1     |
|------------------------------------|----------------------------------------------|--------------------------------------------|---------------|----------------|-------------------|----------------|------------|-----------------------------------------------|---------|-----------------------------------------------|------------------------------|------------------------------------|----------------------------|------------------|-------------------------------------------|----------------------------|----------------------------|------------------------------|--------------|--------------------|--------|
| Mores<br>Most.<br>Mrs.c=<br>Das= 6 | pase packor<br>accur 7.07<br>7.077<br>,69 °C | 141:<br>TT                                 |               |                |                   |                |            | Dpe.m<br>Dy no.<br>Dy no.<br>Dy no.<br>Dy no. |         | неренові:<br>ни G поз<br>ни G обр<br>ни G поз | max= 1<br>max= 1<br>m max= 0 | 2,00 x3/4<br>2,00 x3/4<br>,00 x3/4 | G no.z<br>G ofip<br>G no.z | min= (<br>min= ( | 0,02 x3/* 1<br>0,02 x3/* 1<br>0,00 x3/* 1 | ton N8<br>ton N8<br>ton N8 | - 0,8<br>- 0,8             | 5.73685<br>73/3685<br>1/3685 |              |                    |        |
|                                    | Tennosan<br>aveorya no                       | Тепловая<br>анергия по<br>посазаниям       |               |                | Macon<br>Official | Tenno-court    | 1617# 38 C | утки, М.<br>утки, V.                          | *<br>#3 |                                               |                              | Tex                                | пература те<br>оряднев:    |                  | na. 10.                                   | 787                        | Дивлени<br>МПа             | 6<br>678,                    | Bper         | e <b>n</b> , u     |        |
| Дата                               | показанити<br>теплосчётчика<br>за сутел. Ол. | теплосчётчика<br>в третьеч<br>трубогроводе | Пода<br>труба | lowed<br>poeod | Οδρι<br>τργδα     | in-yd<br>poeca | + 511      | -51                                           | er.     | Третий тру<br>Трубопрое                       | Konpoelog /<br>og noghvitke  | Tops cupil<br>19360-               | обратный<br>трубо-         | Paswoon          | Третий<br>трубопровод /<br>Трубопровод    | noga-<br>ogaž              | 0598-                      | tpe tul/<br>neam-            | Tpa6         | Tm/p               | Kad HC |
|                                    | Fran                                         | se cynox, Orec.<br>Fean                    | M1            | V1             | M2                | V2             | 1          |                                               |         | M3(n)                                         | V3(r)                        | 11                                 | 2                          | dH1-12           | t3(n)                                     | P1                         | P2                         | P3(n)                        |              |                    |        |
| 01.01.14                           | 0.00                                         | -                                          | 0:00          | 0.00           | 0.00              | 0.00           |            |                                               | 0.00    | -                                             | -                            | 0.00                               | 0.00                       | 0.00             | -                                         | 0.50                       | 0.50                       | -                            | 0.00         | 2.05               | C,D    |
| 21.02.17                           | 0.00                                         | -                                          | 0.00          | 0.00           | 0.00              | 0.00           |            |                                               | 0.00    | -                                             | -                            | 0.00                               | 0.00                       | 0.00             | -                                         | 0.50                       | 0.50                       | -                            | 0.00         | 8.88               | C.D    |
| 22.02.17                           | 0.00                                         | 0.00                                       | 0.00          | 0.00           | 0.00              | 0.00           |            |                                               | 0.00    | 0.00                                          | 0.00                         | 0.00                               | 0.00                       | 0.00             | 0.00                                      | 0.50                       | 0.50                       | 0.00                         | 0.00         | 11.00              | C.D    |
|                                    |                                              |                                            |               |                |                   |                |            |                                               |         |                                               |                              |                                    |                            |                  |                                           |                            | E                          |                              |              |                    |        |

Для сохранения отчета в формате PDF наведите курсор мыши на знак PDF и нажмите на него:

| G 1 10 10 1                                 | ₿ 100% • (                                                                                                    | २, 💴   🖸                                                                                                    |                               | 14                         | 4 1                                       |                                                              | 1           | 380                                                                                                    | рыть |                                                                                         |                                                                             |                                                                                            |                                                                                                    |                                                                                                    |                                                                                                    |                                                                                                    |                                                                    |                                                                                               |                         |                     |        |
|---------------------------------------------|----------------------------------------------------------------------------------------------------|----------------------------------------------------------------------------------------------------|-------------------------------|----------------------------|-------------------------------------------|--------------------------------------------------------------|-------------|----------------------------------------------------------------------------------------------------|------|-----------------------------------------------------------------------------------------|-----------------------------------------------------------------------------|--------------------------------------------------------------------------------------------|----------------------------------------------------------------------------------------------------|----------------------------------------------------------------------------------------------------|----------------------------------------------------------------------------------------------------|----------------------------------------------------------------------------------------------------|--------------------------------------------------------------------|-----------------------------------------------------------------------------------------------|-------------------------|---------------------|--------|
| Сохранить в Р                               | OF                                                                                                    |                                                                                                    |                               |                            |                                           |                                                              |             |                                                                                                    |      |                                                                                         |                                                                             |                                                                                            |                                                                                                    |                                                                                                    |                                                                                                    |                                                                                                    |                                                                    |                                                                                               |                         |                     |        |
|                                             |                                                                                                    |                                                                                                    | D                             | едоност                    | b yver                                    | а средя                                                      | sevace      | soro                                                                                                    | OTI  | tycka Te                                                                                | enzosos                                                                     | знертя                                                                                     | G6 8 C8                                                                                                    | CT-6200                                                                                                    | OTOLINESS                                                                                                    | 100                                                                                                    |                                                                    |                                                                                               |                         |                     |        |
|                                             |                                                                                                    |                                                                                                    |                               |                            |                                           | 3-8                                                          | Debie       | o a o                                                                                                    | 01.0 | 01.14 #                                                                                 | . no 2                                                                      | 8.01.19                                                                                    | $\mathcal{D}$ .                                                                                                    |                                                                                                    |                                                                                                    |                                                                                                    |                                                                    |                                                                                               |                         |                     |        |
| Anpe<br>Dogx                                | с: Севержая<br>пючен к або                                                                                                    | , 111<br>женту 9000                                                                                                    | ABK                           |                            |                                           |                                                              |             |                                                                                                    |      |                                                                                         |                                                                             |                                                                                            |                                                                                                    |                                                                                                    | Twn res<br>Howep :<br>Baog P                                                                                                    | rennocy<br>1 Car                                                                                                    | NORT OF                                                            | : BKT-                                                                                        | -9.1.<br>00055<br>wexxx | .1<br>53<br>( ) 1.  | 1      |
|                                             |                                                                                                    |                                                                                                    |                               |                            |                                           |                                                              |             |                                                                                                    |      |                                                                                         |                                                                             |                                                                                            |                                                                                                    |                                                                                                    |                                                                                                    |                                                                                                    |                                                                    |                                                                                               |                         |                     |        |
| Rores<br>Most<br>Mrson<br>Tos=              | юрные рескол<br>водые т.су<br>9.суч<br>8.63 °C                                                                                                    | HI<br>T                                                                                                    |                               |                            |                                           |                                                              | 10 10 10 10 | Dpearen<br>Dy noar<br>Dy offsy<br>Dy noar                                                                                                    |      | апреноя́к:<br>ні блод<br>ні бобр<br>ні блод                                             | max= 11<br>max= 11<br>max= 0                                                | е\бы 00,5<br>•\бы 00,5<br>•\бы 00,                                                         | G no.g<br>G oóp<br>G no.g                                                                                                    | min= 0<br>min= 0                                                                                                    | 0,02 ad/re 1<br>0,02 ad/re 1<br>0,00 ad/re 1                                                                                                    | N no.2*                                                                                                    | 0.5                                                                | д/зыл<br>д/зыл<br>/зыл                                                                        |                         |                     |        |
| Roros<br>N cet<br>Mrag<br>Tas=              | Rogenie pecielos<br>nocimientos<br>s. corre<br>s. corre<br>s. corre<br>correctos<br>metros no                                                                                                    | Tennosan<br>a-sprus no                                                                                                    |                               |                            | Macco                                     | tenno-oort                                                   | 879 38 CY   | Dpelaen<br>Dy noar<br>Dy offpr<br>Dy noar<br>Aw, N. 1<br>Tw, V. 4                                                                                                    |      | жереной:<br>м Спод<br>м Собр<br>м Спод                                                  | Has= 11<br>Has= 11<br>Has= 0                                                | 2,00 adi/e<br>2,00 adi/e<br>.00 adi/e<br>.Text                                             | б под<br>б обр<br>б подп<br>нратура те<br>среднее                                                                                                    | min= 0<br>min= 0<br>mno-corre                                                                                                    | 0,02 adl/m 1<br>0,02 adl/m 1<br>0,00 adl/m 1<br>mm.*C.                                                                                                    | PLOG NI<br>PLOG NI<br>PLOG NI<br>CL<br>PLOG<br>NINE                                                                                                    | 0,5<br>0,5<br>1 m                                                  | 7/3645<br>7/3645<br>/3645                                                                     | Bperr                   | 8. v                |        |
| Дото<br>И сел<br>Укласт<br>Дата             | орные рескол<br>т. водыт т. су<br>9. суч<br>8. 69 °C<br>Тепловал<br>анария по<br>повазнити<br>теплосийника<br>за суче, Са,                                                                                                    | т<br>т<br>Тепловал<br>анерия по<br>показанити<br>в трањен<br>труборевал                                                                                                    | Rodan<br>tpySon               | eupă<br>poeca              | Macco<br>Other<br>Other<br>TpyGor         | n tenno-ocurt<br>tenno-ocurt<br>thrusil<br>torosca           | - ptr       | Dpe an m<br>Dy noar<br>Dy offpr<br>Dy noar<br>Ny, N, +<br>Ny, V, +                                                                                                    |      | ереной:<br>м G под<br>м G обр<br>м G под<br>м G под<br>Треної тру<br>Труботрово         | maxe= 11<br>maxe= 11<br>n maxe= 0<br>fongoena /<br>sa noznumor              | 2,00 sd3/v<br>2,00 sd3/v<br>00 sd3/v<br>Text                                               | 6 под<br>6 обр<br>6 под<br>претура та<br>среднее<br>Обратный<br>трубо-                                                                                                    | BLID# 0<br>BLID# 0<br>min=0<br>min=0<br>Face-conte<br>feaster-an<br>feaster-an                                                                            | 0,02 adl/m 5<br>0,02 adl/m 5<br>0,00 adl/m 1<br>mr. *C.<br>Tpernil<br>TpySorpowad /<br>TpySorpowad                                                                                                    | *Son Ni<br>*Son Ni<br>*Ston Ni<br>A<br>*Ant<br>finuo                                                                                                    | 0,5<br>0,5<br>1 m/<br>MTs<br>MTs                                   | n/seas<br>n/seas<br>/seas<br>/seas<br>/seas<br>/seas                                          | Oper-                   | n. u<br>7n.19       | Koa HO |
| Borne<br>H cert<br>Mrace<br>Toxe=           | орные рескол<br>т. водан т. су<br>9, суч<br>8, 69 °C<br>Тапловал<br>анаруля по<br>подзанити<br>телориница<br>в супа, Са,<br>Гъда                                                                                                    | т<br>Тепловая<br>внерхя по<br>почазачити<br>теплоснётчака<br>в третиней<br>трубогровская<br>за супки. Стео.<br>Гкал                                                                                                    | Poder<br>TpySon<br>M1         | eupă<br>poetaz<br>V1       | Macco<br>Ottuev<br>Ottuev<br>TpyGor<br>W2 | renno-ocen<br>renno-ocen<br>rhuel<br>rpoeca<br>V2            | - da        | Cpease and<br>Cpr codip<br>Cpr codip<br>Cpr c                                                                                                    |      | erpenoliti<br>en G roag<br>en G roag<br>en G roag<br>Toenol toyt<br>Toytonpoed<br>W3(h) | maxe= 1:<br>maxe= 1:<br>n max= 0<br>forpoens /<br>st noznemor<br>V3(n)      | 2,00 x3/4<br>2,00 x3/4<br>00 x3/4<br>Text<br>Text<br>Text<br>1956-<br>1956-<br>1956-<br>19 | С под<br>С обр<br>С подп<br>с подп<br>среднее<br>среднее<br>средне<br>среднее<br>средне<br>среднее<br>средне<br>средне<br>среднее<br>среднее<br>среднее<br>среднее<br>среднее<br>среднее<br>среднее<br>среднее<br>среднее<br>средне<br>средне<br>средне<br>средне<br>средне<br>средне<br>средне<br>средне<br>средне<br>средне<br>средне<br>средне<br>средне<br>средне<br>средне<br>средне<br>средне<br>средне<br>средне<br>средне<br>средне<br>средне<br>средне<br>средне<br>средне<br>срео<br>срео<br>срео<br>срео<br>срео<br>срео<br>срео<br>сре | BLID# 0<br>BLID# 0<br>I BLID# 0<br>PRO-DOTH<br>IBBURHORN<br>FRUIDE<br>SPTYD<br>diret1-02                                                                  | 0,02 ad3/w 1<br>0,02 ad3/w 1<br>0,00 ad3/w 1<br>0,00 ad3/w 1<br>0,00 ad3/w 1<br>10,00 ad3/w 1<br>10,000 ad3/w 1<br>10,000 ad3/w 1<br>10,000 ad3/w 1<br>10,000 ad3/w 1<br>10, | Anna H<br>Anna<br>Anna<br>Anna<br>Anna<br>Anna<br>Anna<br>Anna<br>Ann                                                                                                    | 0,5<br>0,5<br>1 m<br>HTs<br>HTs<br>MTs<br>MTs<br>P2                | n/sea<br>n/sea<br>/sea<br>/sea<br>/sea<br>/sea<br>/sea<br>/sea<br>P2(r)                       | Bper<br>Tp ad           | a. u<br>Tug         | Koa HC |
| Доген<br>И сен<br>Убласт<br>Дала<br>01.01.1 | орение рескол<br>к. водънт т. су<br>9. сут<br>8. с9. °C<br>Тапловал<br>внедтия по<br>поедбанети<br>теллосийника<br>16. Су<br>Талловал<br>внедтия по<br>поедбанети<br>таллосия<br>на су<br>16. Су<br>16. Су | Tennosan<br>alegrano<br>Nasaata<br>tenno-itruata<br>tenno-itruata<br>tenn | Todar<br>TpySon<br>M1<br>0.00 | eupá<br>sceos<br>V1<br>0.0 | Macco<br>Other<br>TpyGar<br>W2<br>0.00    | transo-ocent<br>tenno-ocent<br>travel<br>poeca<br>V2<br>0.00 | - gitt      | Dpe.gen.m<br>Dy: no.dr<br>Dy: no.dr<br>Dy: no.dr<br>Dy: no.dr<br>Dy: no.dr<br>no.dr<br>no.dr | 4V   | espenditi<br>en G no.p<br>en G no.p<br>en G no.p<br>Topforpoet<br>M3(h)<br>             | maxe= 1:<br>maxe= 1:<br>n maxe= 0;<br>fonpoena /<br>a moznemor<br>V3(n)<br> | 2,00 sc3/v<br>2,00 sc3/v<br>00 sc3/v<br>Text<br>Text<br>Text<br>10,00<br>11<br>0.00        | G mout<br>G dop<br>G mout<br>reperyse to<br>contract<br>to<br>to<br>to<br>to<br>to<br>to<br>to<br>to<br>to<br>to<br>to<br>to<br>to                                                                                                    | BLD# 0<br>BLD# 0<br>mLD# 0<br>Mrc=corts<br>BBURH=B<br>Face-corts<br>BBURH=B<br>Face-corts<br>BBURH=B<br>Face-corts<br>BBURH=B<br>BBY0<br>dt+t1-52<br>0.00 | 0,02 ad3/m 1<br>0,02 ad3/m 1<br>0,00 ad3/m 1<br>ms. *C.<br>TpySerpessa /<br>TpySerpessa<br>cS(n)                                                                                                    | All no.2*<br>If no.2*<br>If no.2*<br>All no.2*<br>All no.2*<br>Al | 0,5<br>0,5<br>1 m/<br>woorre<br>MTs<br>of pa-<br>two<br>P2<br>0.50 | n/seas<br>n/seas<br>/seas<br>na.<br>tpats//<br>ng.na.<br>tra.<br>tra.<br>tra.<br>tra.<br>tra. | Bperr<br>Tp ad          | a, u<br>Tug<br>2.05 | Koa HC |

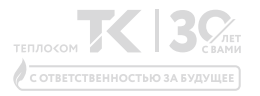

## ПУНКТ 2 получение настроечной базы вкт-9

Для получения настроечной базы в разделе Опросить прибор в диалоговом окне Параметры опроса установите галочку напротив пункта Настроечные параметры:

| СОМ порт (RS-232) Канал                                                                                                    | BKT-9, TMK-H1x0,x0,                                                                 | БИ-02,03 🔻 Прибор |
|----------------------------------------------------------------------------------------------------|-------------------------------------------------------------------------------------|-------------------|
| Параметры канала                                                                                                    | Интервал опроса                                                                     |                   |
| localhost 5411 Сервер опроса                                                                                                    | 📃 Начальная дата                                                                    | 25.02.2020 👻      |
| ▼ СОМ порт                                                                                                    | 🔲 Конечная дата                                                                     | 25.03.2020 🔻      |
| 1200         ▼         Скорость обмена           0                                                                                                    < | Считываемые данные<br>📝 Месячный архив                                              |                   |
| Не исп. 🔻 Адаптер канала                                                                                                    | <ul> <li>Суточный архив</li> <li>Часовой архив</li> <li>Журнал оператора</li> </ul> | a                 |
| Выбрать пункт 🖵                                                                                                    | > 🔽 Настроечные пара                                                                | аметры            |
|                                                                                                    |                                                                                     |                   |

Далее после опроса прибора в Менеджере данных нажмите на символ "шестеренка":

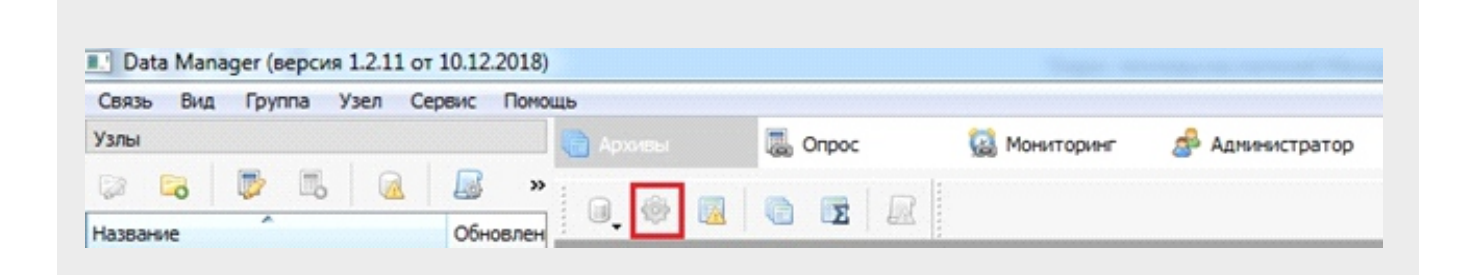

Выбрав пункт **Печать**, Вы можете распечатать настроечную таблицу или сохранить её в формате PDF.

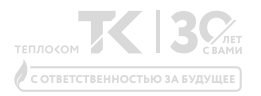

# ПУНКТ З ОПРОС ПО РАСПИСАНИЮ

Вычислители количества теплоты ВКТ-9 можно автоматически опрашивать через штатное бесплатное ПО Менеджер данных по заданному расписанию, тем самым исключая необходимость постоянной работы оператора по опросу узлов учета. Актуальность этой возможности возрастает с увеличением количества опрашиваемых объектов.

Опрос тепловычислителя можно организовать по модемной связи, используя каналы GSM/GPRS, по каналам TCP(UDP) через преобразователи интерфейсов или напрямую через имеющиеся интерфейсы RS-232 и USB.

Пример:

#### Объект: Золотинка

Тип подключения: Модемная связь по каналу GSM, режим приема передачи данных CSD

После установки связи с модемом на узле учета и получения архивных данных вы увидите опрошенный узел учета в левой части экрана ПО Менеджер данных.

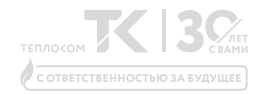

Выбираем узел учета, переходим в поле Опрос

| рхивы | Conpoc     | Мониторин | нг 🍰 Администрато  | op              |                  |
|-------|------------|-----------|--------------------|-----------------|------------------|
| 9 B   | භ ශ ශූ 🗵   |           | Фильтры: 🗌 по груп | пе/узлу 🗌 опрос | 🗌 успех 🗌 ошибка |
|       |            |           |                    |                 |                  |
|       | Все задачи |           |                    | Основные зад    | ачи              |

### Выбираем пункт Создать задачу опроса

| 📄 Архивы    |
|-------------|
| \$ <b>G</b> |
| Узел        |

В появившимся поле указываем способ опроса (в примере модем)

| Параметры опроса | Расписание           |                                       |
|------------------|----------------------|---------------------------------------|
| Моден (СОМ порт) | ▼ Канал              | ВКТ-9, ТМК-H1x0,x0, БИ-02,03 👻 Прибор |
| Параметры канала |                      | Считываемые данные                    |
| localhost        | 5411 Сервер опроса   | Месячный архив                        |
| сом5 🗸 со        | И порт               | 🗹 Суточный архив                      |
| ATE0V1           | Строка инициализации | Ц Часовой архив                       |
|                  | Телефон              | Журнал оператора                      |
| 9600 <b>*</b> Co | рость обмена         | Настроечные параметры                 |
| 📱 🔹 Сетевой      | адрес                |                                       |
|                  |                      |                                       |
| Не исп. 🔻        | Адаптер канала       |                                       |
|                  |                      |                                       |
|                  |                      |                                       |
|                  |                      |                                       |

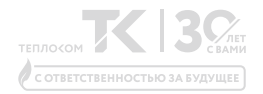

## Далее проходим в поле Расписание, где указываем необходимый интервал опроса (часы, дни, дни месяца)

| Ручной опрос     |                                                                                                    |                                                       |                                                                                                    |
|------------------|----------------------------------------------------------------------------------------------------|-------------------------------------------------------|----------------------------------------------------------------------------------------------------|
| C. I anon an par | Минута: 0 🗘                                                                                                    |                                                       |                                                                                                    |
| 🔘 Каждый час     | Часы                                                                                                    | Дни недели                                            | Дни месяца                                                                                                    |
| 🔿 Каждый день    | 00 12                                                                                                    | Понедельник                                           | 01 11 21                                                                                                    |
| 🔿 Каждую неделю  | 01 13                                                                                                    | Вторник                                               | 02 12 22                                                                                                    |
| ○ Каждый месяц   | 02       14         03       15         04       16         05       17         06       18         07       19         08       20         09       21         10       22 | Среда<br>Четверг<br>Пятница<br>Суббота<br>Воохресенье | 03       13       23         04       14       24         05       15       25         06       16       26         07       17       27         08       18       28         09       19       29         10       20       30 |

Настройка закончена, выбранные узлы учета будут опрошены по расписанию.

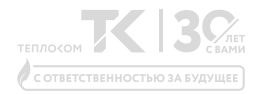

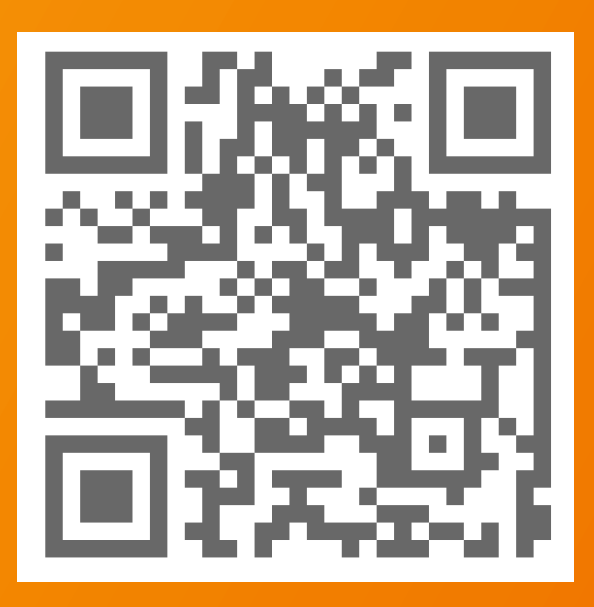

## 8 800 250-03-03 БЕСПЛАТНЫЙ ПО РФ INFO@TEPLOCOM-SALE.RU